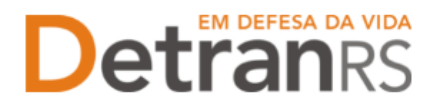

# MANUAL PARA BANCO CREDENCIADO DGC/Credenciamento

Este manual foi elaborado para auxiliar o BANCO credenciado quanto às suas obrigações para manutenção do credenciamento, com passo a passo de utilização do Sistema GEP para consultas, alterações e solicitações quanto a atualização do cadastro da empresa e profissionais, bem como credenciamento da empresa.

Seguem algumas orientações gerais.

- a) Dúvidas sobre utilização do sistema GEP: HelpDesk da PROCERGS, (51) 3210-3995.
- b) Dúvidas sobre documentação: credenciamento@detran.rs.gov.br ou (51) 9868-76869.
- c) Questões operacionais: dfc@detran.rs.gov.br
- d) Orientações gerais e manuais, no site: https://www.DetranRS.rs.gov.br/banco

# PARA MANUTENÇÃO DO CREDENCIAMENTO:

- 1- <u>GAD\_E anual</u>: deve estar quitada até <u>31/03</u> do ano corrente, sob pena de bloqueio de sistemas até a regularização.
  - a. A GAD\_ E do ano disponível para emissão sempre em Janeiro do ano corrente.
    - i. GAD\_E exercício 2025 só pode ser emitida a partir de 01/01/2025.
  - b. A GAD\_E emitida tem validade de 10 (dez) dias. Uma vez vencida, emitir nova guia.
  - c. É permitido o pagamento somente da última guia emitida.
- 2- <u>Regularidade anual</u>: solicitada via sistema GEP, <u>devendo estar concluída até 31/03 do ano</u> <u>corrente</u>, sob pena de bloqueio de sistemas até a regularização.
  - a. Pode ser solicitada sempre a partir de 01/04 com prazo máximo até 31/03 do próximo ano. Por exemplo, o período 2025-2026 vence em 31/03/2026. O processo de regularidade anual pode ser aberto a partir de 01/04/2025.
- 3- <u>Renovação de credenciamento</u>: solicitada via sistema GEP. <u>Estará disponível apenas 120</u> (cento e vinte) dias antes do vencimento. O processo deverá estar concluído até a data de vencimento do credenciamento, sob pena de bloqueio de sistemas até a regularização.
- 4- Mantenha os dados cadastrais de sua empresa atualizados.
  - a. No caso do BANCO, tratamos de razão social, nome fantasia e endereço.
  - A atualização por ser feita através de processo GEP de Alteração de Dados Cadastrais da Empresa.
  - c. Mantenha usuários Administradores atualizados. Vincule quantos forem necessários, via sistema GEP. Um ADM pode reiniciar acesso dos demais.

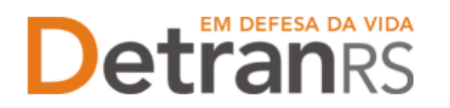

# MANUAL DO SISTEMA GEP

Para acessar o título desejado, segure a tecla Ctrl e ao mesmo tempo clique no título (o ponteiro do mouse vai virar uma mãozinha 4).

| CAPÍTULO 1 – DAS CONSULTAS AO SISTEMA GEP                                                                                         | 3  |
|----------------------------------------------------------------------------------------------------|----|
| Para acessar o sistema GEP                                                                                                    | 3  |
| Para consultar dados básicos da empresa: endereço, e-mail, data de vencimento de credenciamento, de regularidade anual e de GAD-E | 3  |
| Para consultar a lista de profissionais vinculados                                                                                | 4  |
| Para consultar o registro de penalidades                                                                                          | 5  |
| Para consultar o registro de pendências                                                                                           | 5  |
| Para consultar GAD-E emitidas e/ou quitadas                                                                                       | 6  |
| Para consultar o histórico da empresa                                                                                             | 6  |
| Para gerar a guia de pagamento da taxa de credenciamento GAD-E                                                                    | 6  |
| Para emitir o certificado de credenciamento                                                                                       | 7  |
| Para emitir o extrato de credenciamento                                                                                           | 7  |
| Para consultar os processos da empresa                                                                                            | 8  |
| Para consultar os processos do profissional (atualizar dados do ADM, por exemplo)                                                 | 10 |
| Para consultar o cadastro dos Administradores vinculados                                                                          | 12 |
| CAPÍTULO 2 – DOS PROCESSOS DO SISTEMA GEP                                                                                         | 12 |
| Salve os documentos sempre em formato .PDF                                                                                        | 12 |
| Sobre assinaturas no GEP                                                                                                    | 12 |
| Sobre a guarda dos documentos encaminhados via GEP                                                                                | 13 |
| Para incluir, editar ou excluir e-mail e/ou telefone(s)                                                                           | 13 |
| Senhas dos profissionais vinculados: renovar prazo ou inicializar a senha                                                         | 14 |
| Para solicitar Regularidade Anual de BANCO                                                                                        | 15 |
| Para solicitar Renovação de Credenciamento de BANCO                                                                               | 16 |
| Para solicitar vinculação de Administrador de Banco                                                                               | 17 |
| Para solicitar desvinculação de profissional Administrador de Banco                                                               | 19 |
| Para solicitar substituição definitiva de profissional                                                                            | 20 |
| Para atualização de dados da empresa (razão social, nome fantasia, endereço)                                                      | 23 |

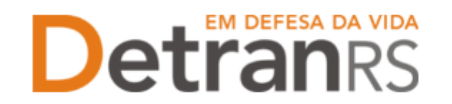

# CAPÍTULO 1 – DAS CONSULTAS AO SISTEMA GEP

A seguir, iremos detalhes as funcionalidades de consulta que já estão disponíveis no sistema.

# Para acessar o sistema GEP

Faça o login no GEP: https://secweb.procergs.com.br/gep/logon.xhtml?windowId=df3 Ou pelo site: https://www.detran.rs.gov.br/inicial, clique em Menu, Credenciado, GEP.

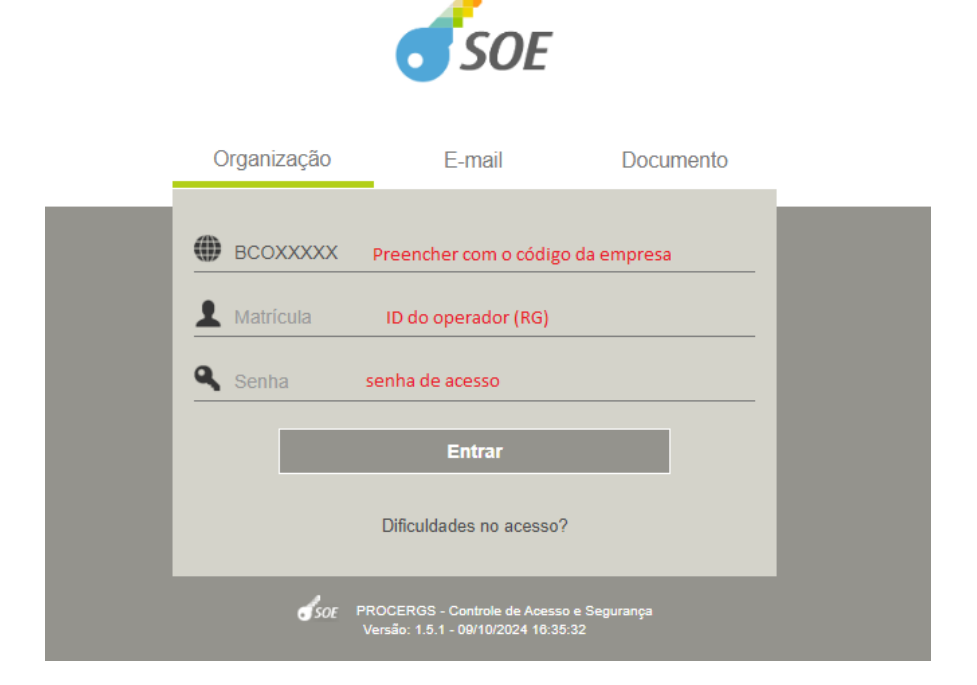

Para consultar dados básicos da empresa: endereço, e-mail, data de vencimento de credenciamento, de regularidade anual e de GAD-E

1. No Menu, escolha EMPRESA. Após, clique no código da empresa:

| GEP                   | 🔎 Pesquisar 🔸   | Limpar             |       |      |                   |           |
|-----------------------|-----------------|--------------------|-------|------|-------------------|-----------|
| 🏦 Página inicial      | C               | ódigo:             |       |      |                   |           |
| Processo              |                 | CNPJ:              |       |      | CPF:              |           |
| Processo Empresa      | Razão           | Social:            |       |      | Nome Fantasia:    |           |
| Processo Profissional | Tipo Em         | presa:             |       | -    | Situação:         |           |
| Empresa               | E               | -mail:             |       |      |                   |           |
| Empresa               |                 |                    |       |      |                   |           |
| Profissional          | Código 🔇        | CNPJ 🗢             | CPF 🗢 | Raz  | zão Social ≎      | Empresa   |
| Profissional          |                 | 00.000.000/0001-00 |       | EMPF | RESA LTDA         |           |
| Datrandc              |                 |                    |       |      | [ Exibindo de 1 a | 2 no tota |
|                       | 0 Empresas Sele | cionadas           |       |      |                   |           |
| DESENVOLVIDO PELA     |                 |                    |       |      |                   |           |

 Clique na aba DADOS DA EMPRESA. Serão exibidos os dados básicos da empresa: código, situação, razão social, nome fantasia e CNPJ.

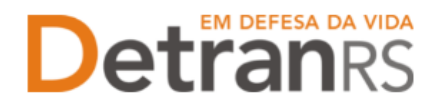

Além disso, aparecerão as datas de vencimentos do credenciamento, regularidade anual e GAD-E, conforme imagem abaixo:

| Galvar 🛛 🖌 Renovar Credenciame | nto 🛛 🗸 Realizar Re | gularidade Anual | 🗸 Gerar GAD-E    | 🖌 Emitir C | Certificado 🔒 | Imprimir Extrato | Ações 🔻 | × Fecha |
|--------------------------------|---------------------|------------------|------------------|------------|---------------|------------------|---------|---------|
| ados da Empresa Profissionais  | Penalidades         | Pendências At    | tividades Pátios | GAD-E      | Notificação   | Histórico        |         |         |
| Dados da Empresa               |                     |                  |                  |            |               |                  |         |         |
| Código:                        | HMLCDV04            |                  |                  |            |               |                  |         |         |
| Tipo Empresa: *                | CDV - Centro de Des | manche de Veícul | os               | -          |               |                  |         |         |
| Situação:                      | Homologada          |                  |                  |            |               |                  |         |         |
| Razão Social: *                | Pedro pecas SLU     |                  |                  |            |               |                  |         |         |
| Nome Fantasia:                 | pedro pecas         |                  |                  |            |               |                  |         |         |
| CNPJ: *                        | 00.000.000/0001-91  |                  |                  |            |               |                  |         |         |
| Inscrição Estadual:            |                     |                  |                  |            |               |                  |         |         |
| Vencimento Credenciamento:     | 08/07/2021          |                  |                  |            |               |                  |         |         |
| Vencimento Regularidade Anual: | 30/04/2022 🔯        |                  |                  |            |               |                  |         |         |
| Vencimento GAD-E: *            | 31/03/2022 📋        |                  |                  |            |               |                  |         |         |

# Para consultar a lista de profissionais vinculados

 Clique na aba PROFISSIONAIS. Será exibida a listagem de profissionais vinculados atualmente à empresa (situação "ATIVA"):

| Editar En | npresa - HMLCDV04 - pe                                                                                          | dro pecas - O | 0.000.000/    | 0001-91                       |             |            |             |          |            |         |  |
|-----------|----------------------------------------------------------------------------------------------------|---------------|---------------|-------------------------------|-------------|------------|-------------|----------|------------|---------|--|
| 🖌 Salva   | ar 🛛 🗸 Renovar Credenci                                                                                         | amento 🛛 🗸 F  | Realizar Regu | ularidade Anual 🛛 🗸 G         | ierar GAD-E | 🖌 Emitir ( | Certificado | a Imprim | ir Extrato | Ações 🔻 |  |
| Dados     | a Empresa Profissio                                                                                             | nais Penal    | idades P      | endências Atividad            | es Pátios   | GAD-E      | Notifica    | ção Hist | órico      |         |  |
| +         | + Adicionar  PRefazer perfil  PRenovar prazo  PA                                                                |               |               |                               |             |            |             |          |            |         |  |
|           | Nome                                                                                                    |               |               |                               |             |            |             |          |            |         |  |
|           | EDINISE FERREIRA                                                                                                | £000347256    | 000.982.81    | Gerente de CDV                | Ativo       |            | Ť           |          | 11/02/202  |         |  |
|           | PEDRO HENRIQ                                                                                                    | :000.44140    | 000 000.81    | Gerente de CDV                | Ativo       |            |             |          | 13/05/202  |         |  |
|           | PEDRO HENRI         D00544140         O00.511.81         Proprietário de<br>CDV         Ativo         13/05/202 |               |               |                               |             |            |             |          |            |         |  |
|           | TIAGO MAN'                                                                                                    | 000.368315    | 000.572.38    | Responsável<br>Técnico de CDV | Ativo       |            |             |          | 17/03/202  |         |  |
|           |                                                                                                    | [ Ex          | cibindo de 1  | a 4 no total de 4 - Pá        | gina: 1/1 ] | 14 (4      | 1 🕨         | ▶ 25     | ~          |         |  |

 Também é possível obter a informação dos profissionais já desvinculados, alterando a SITUAÇÃO para ENCERRADO, como mostra a imagem abaixo:

| Salvar  | 🗸 Renovar Creden   | ciamento 🗸 🗸    | Realizar Reg | ularidade Anual 🖌 🗸 | Gerar GAD-E        | 🧹 Emitir (      | Certificado          | a Imprim       | ir Extrato              | Ações              |
|---------|--------------------|-----------------|--------------|---------------------|--------------------|-----------------|----------------------|----------------|-------------------------|--------------------|
| Dados d | a Empresa Profissi | ionais Penal    | idades F     | endências Ativida   | ades Pátios        | GAD-E           | Notifica             | ção Hist       | órico                   |                    |
| + A0    | licionar 🤉 Refaze  | r perfil 🛛 💠 Re | novar prazo  | 💠 Inicializar senh  | a                  |                 |                      |                |                         |                    |
|         | Nome ᅌ             | Documento<br>\$ | CPF ᅌ        | Atividade ᅌ         | Situação<br>Ativo  | Venc.<br>Creden | Venc<br>Reg<br>Anual | Venc.<br>GAD ≎ | Início<br>Vínculo<br>\$ | Fim<br>víncu<br>\$ |
|         |                    |                 |              |                     | Ativo<br>Encerrado |                 |                      |                | 11/02/202               |                    |
|         |                    |                 |              |                     | Todos              |                 |                      |                | 13/05/202               |                    |

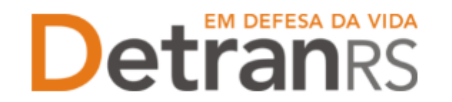

# Para consultar o registro de penalidades

1. Clique na aba PENALIDADES. O sistema exibirá a relação de todas as penalidades registradas no sistema GEP, como mostra a imagem abaixo:

| tar Empresa - HMLCDV04 - pedro pecas - 00.000.000/0001-91                       |                       |                      |            |            |       |  |  |  |  |
|---------------------------------------------------------------------------------|-----------------------|----------------------|------------|------------|-------|--|--|--|--|
| 🗸 Salvar 🛛 🖌 Gerar GAD-E 🔄 🖌 Emitir Certificado 📔 🔒 Imprimir Extrato 🛛 🗙 Fechar |                       |                      |            |            |       |  |  |  |  |
| Dados da Empresa Profissionais Penalidades Pendências Atividades Pátios GAD-E   |                       |                      |            |            |       |  |  |  |  |
| Tipo ᅌ                                                                          | Data Publicação DOE 🔻 | Data Início ᅌ        | Data Fim ᅌ | Situação ᅌ | Ações |  |  |  |  |
| Suspensão 01/04/2021 14/04/2021 13/05/2021 Excluida                             |                       |                      |            |            |       |  |  |  |  |
| Penal. Descredenciamento                                                        | 06/01/2020            | 07/01/2020 Resolvida |            |            |       |  |  |  |  |

2. Ao clicar no tipo de penalidade, na coluna TIPO, é possível consultar os detalhes da penalidade como número e data de publicação da respectiva Portaria que aplicou a penalidade.

| Editar Empresa - HMLCDV04 - ped | ro pecas - 00.000.000/00     | 01-91               |                |           |            |       |
|---------------------------------|------------------------------|---------------------|----------------|-----------|------------|-------|
| 🖌 Salvar 🖌 🖌 Gerar GAD-E        | Emitir Certificado 🛛 🔒 Impri | mir Extrato 🛛 🗙 Fed | har            |           |            |       |
| Dados da Empresa Profission     | ais Penalidades Pen          | dências Atividade   | s Pátios GAD-E |           |            |       |
| Tino 🏠                          | Consultar Penalidade Em      | presa               |                | × a Fim ≎ | Situação 🔺 | Acões |
| Suspensão                       | × Fechar                     |                     |                |           | Excluida   |       |
| Penal. Descredenciamento        | Tipo: *                      | Suspensão           | •              | -         | Resolvida  |       |
|                                 | Data Publicação DOE: *       | 01/04/2021          |                |           |            |       |
|                                 | Situação:                    | Excluida            |                |           |            |       |
|                                 | Número Portaria:             | 1234                |                |           |            |       |
|                                 | Data Início: *               | 14/04/2021          |                |           |            |       |
|                                 | Tempo Penalidade: *          | 30 dias             |                |           |            |       |
|                                 | Data Fim: *                  | 13/05/2021          |                |           |            |       |
|                                 | Justificativa: *             | correge             |                |           |            |       |

# Para consultar o registro de pendências

 Clique na aba PENDÊNCIAS. O sistema exibirá a relação de todas as pendências registradas no sistema GEP.

| Editar Empresa - HMLCDV04 - pe        | edro pecas - 00.000.000/00     | 01-91                    |            |            |       |
|---------------------------------------|--------------------------------|--------------------------|------------|------------|-------|
| 🖌 Salvar 🛛 🗸 Gerar GAD-E 🖌            | 🖌 Emitir Certificado 📔 🖴 Impri | mir Extrato 🗙 Fechar     |            |            |       |
| Dados da Empresa Profissio            | onais Penalidades Per          | dências Atividades Pátio | s GAD-E    |            |       |
| Tipo Pendência ᅌ                      | Bloqueante ᅌ                   | Data Início 🔺            | Data Fim ᅌ | Situação ᅌ | Ações |
| Em processo de Descreden<br>ciamento  | Sim                            | 16/12/2019               |            | Cancelada  |       |
| Em processo de Descreden<br>ciamento  | Sim                            | 17/03/2021               |            | Cancelada  |       |
| Bloquear Renovação Crede<br>nciamento | Não                            | 19/03/2021               |            | Resolvida  |       |
| Adesão à nova Portaria                | Sim                            | 14/04/2021               |            | Cancelada  |       |
| Bloquear Renovação Crede<br>nciamento | Não                            | 30/04/2021               |            | Cancelada  |       |

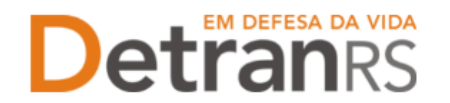

# Para consultar GAD-E emitidas e/ou quitadas

1. Clique na aba GAD-E. O sistema exibirá a lista de taxas já pagas. A lista poderá ser salva nos formatos .PDF ou Excel.

| <b>~</b> | • Salvar 🛛 🛹 Renovar Cr    | redenciamento  | 🗸 Realizar F    | Regularidade An | ual 🛛 🖌 Gera  | ar GAD-E 🖌 🗸 | Emitir Certific | ado 🔒 | Imprimir Ex | ktrato Ag  | ções 🔻 🗙 Fech    | har |
|----------|----------------------------|----------------|-----------------|-----------------|---------------|--------------|-----------------|-------|-------------|------------|------------------|-----|
| Γ        | Dados da Empresa 🛛 P       | rofissionais   | Penalidades     | Pendências      | Veículos      | Financeiro   | Filmagem        | Salas | GAD-E       | Notificaçã | io Histórico     |     |
|          | Para emitir a GAD-E utiliz | ze o botão "Ge | rar GAD-E" ou a | cesse www.det   | an.rs.gov.br/ | gad-e        |                 |       |             |            | [                | ¥2  |
|          | Nro Guia ᅌ                 |                | Emissão 🔻       | Ven             | cimento ᅌ     |              | Valor ᅌ         |       | Pagamen     | tos ≎      | Tarifas          |     |
|          | 76133336                   | 01/03/2        | 2021            | 11/03/202       | 21            | 629,97       |                 | (1    | .) 🖉        |            | 9814 - ALVARA CF | C   |
|          | 71828624                   | 03/03/2        | 2020            | 13/03/202       | 20            | 604,41       |                 | (1    | .) 🙋        |            | 9814 - ALVARA CF | C   |
|          | 67326075                   | 19/03/2        | 2019            | 29/03/20:       | 19            | 581,66       |                 | (1    | ) @         |            | 9814 - ALVARA CF | C   |
|          | 62555078                   | 16/03/2        | 2018            | 31/03/203       | 18            | 560,04       |                 | (1    | .) @        |            | 9814 - ALVARA CF | C   |
|          | 57869927                   | 10/03/2        | 2017            | 22/03/203       | 17            | 544,05       |                 | (1    | .) 🖉        |            | 9814 - ALVARA CF | C   |

# Para consultar o histórico da empresa

 Clique na aba HISTÓRICO. O sistema exibirá histórico de transações realizadas no sistema GEP, como vinculações, renovações, alterações de dados. O histórico poderá ser salvo nos formatos .PDF ou Excel.

| Ec | litar Empresa - H                         | IMLCDV04 - pedro pecas - (                | 0.000.000/0     | 001-91              |                           |              |                 |               |                |                             |  |
|----|-------------------------------------------|-------------------------------------------|-----------------|---------------------|---------------------------|--------------|-----------------|---------------|----------------|-----------------------------|--|
|    | 🖌 Salvar 🛛 🗸 Re                           | novar Credenciamento 🛛 🗸                  | Realizar Regula | aridade Aı          | nual 🗸 🗸 Gerar            | GAD-E 🖌 🖌 Er | nitir Certific  | ado 🛛 🚨 Imp   | orimir Extrat  | a Ações 👻 🗙 Fechar          |  |
| ſ  | Dados da Empre                            | sa Profissionais Pena                     | lidades Per     | ndências            | Atividades                | Pátios G/    | AD-E No         | tificação     | Histórico      |                             |  |
|    |                                           |                                           |                 |                     |                           |              |                 |               |                |                             |  |
|    | Data<br>Inclusão ᅌ                        | Tipo Histórico ᅌ                          | D<br>Venci      | ata<br>imento<br>\$ | Altera                    | ção ≎        | ID Doc<br>\$    | Empresa<br>\$ | Operador<br>\$ | Observação 💠                |  |
|    | 20/05/2021<br>21:17:06                    | Bloqueio abertura Process<br>(Automático) | os              |                     | Bloqueio Aberti           | ura Process  | Anexar          | HMLDETRA      | 3882438        |                             |  |
|    | 20/05/2021<br>21:17:04                    | Alteração de Dados                        |                 |                     | Vencimento GAD: de [31/03 |              | Anexar HMLDETRA |               | 3882438        | tweste                      |  |
|    | 17/05/2021<br>10:05:26                    | Vinculação                                |                 |                     | Proprietário de           | CDV (80784   |                 | HMLDETRA      | 3114902        | SSSSSSSS                    |  |
|    | 13/05/2021<br>20:19:40 Vinculação         |                                           |                 |                     | Gerente de CD             | V (9079105   |                 | HMLDETRA      | 3882438        | teste                       |  |
|    | 13/05/2021<br>15:00:06 Alteração de Dados |                                           |                 |                     | Nome Fantasia             | : de [HMLCD  | Anexar          | HMLDETRA      | 3114902        | Processo GEP n.: 2021002552 |  |
|    | 13/05/2021<br>15:00:00 Desvinculação      |                                           |                 |                     | Proprietário de           | CDV (80784   |                 | HMLDETRA      | 3114902        | Processo GEP nº: 20210025   |  |

Para gerar a guia de pagamento da taxa de credenciamento GAD-E

- 1. Clique no botão GERAR GAD-E. A guia de pagamento será gerada no formato .PDF
- 2. Também poderá ser gerada no site do DetranRS, em Menu/Credenciado/Emissão de GAD-E.

| Ed | Editar Empresa - HMLCDV04 - pedro pecas - 00.000.000/0001-91                                                                             |                    |             |              |              |           |             |           |  |  |  |
|----|----------------------------------------------------------------------------------------------------|--------------------|-------------|--------------|--------------|-----------|-------------|-----------|--|--|--|
| •  | 🗸 Salvar 📝 Renovar Credenciamento 📝 Realizar Regularidade Anual 🗣 Gerar GAD-E 🚽 Emitir Certificado 😩 Imprimir Extrato 🛛 Ações 👻 🗙 Fechar |                    |             |              |              |           |             |           |  |  |  |
|    | Dados da Empresa                                                                                                    | Profissionais      | Penalidades | Pendências A | tividades Pá | ios GAD-E | Notificação | Histórico |  |  |  |
|    | Dados da Empre                                                                                                    | sa                 |             |              |              |           |             |           |  |  |  |
|    | Código:                                                                                                    | ŀ                  | HMLCDV04    |              |              |           |             |           |  |  |  |
|    | Tipo Empresa: *                                                                                                    | esmanche de Veícul | OS          | -            |              |           |             |           |  |  |  |
|    | Situação:                                                                                                    | ŀ                  | Homologada  |              |              |           |             |           |  |  |  |

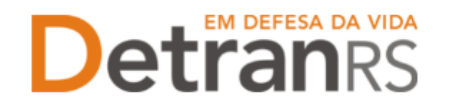

# Para emitir o certificado de credenciamento

1. Clique no botão EMITIR CERTIFICADO. O documento será gerado no formato .PDF

| Edit     | ar Empresa - HMLC | :DV04 - pedro p | ecas - 00.000.00  | 00/0001-91      |             |        |            |            |                  |                      |
|----------|-------------------|-----------------|-------------------|-----------------|-------------|--------|------------|------------|------------------|----------------------|
| <b>~</b> | Salvar 🗸 🗸 Renova | r Credenciamen  | to 🗸 🗸 Realizar F | Regularidade An | ual 🛹 Gerar | GAD-E  | 🥜 Emitir C | ertificado | a Imprimir Extra | ato Ações 👻 🗙 Fechar |
|          | ados da Empresa   | Profissionais   | Penalidades       | Pendências      | Atividades  | Pátios | GAD-E      | Notificaçã | o Histórico      |                      |
|          |                   |                 |                   |                 |             |        |            |            |                  |                      |
| ſ        | Dados da Empre    | sa              |                   |                 |             |        |            |            |                  |                      |
|          | Código:           |                 | HMLCDV04          |                 |             |        |            |            |                  |                      |
|          | Tipo Empresa: *   |                 | CDV - Centro de D | esmanche de V   | eículos     |        | -          |            |                  |                      |
|          | Situação:         |                 | Homologada        |                 |             |        |            |            |                  |                      |

## Para emitir o extrato de credenciamento

1. Clique no botão IMPRIMIR EXTRATO. Selecione se deseja salvar ou apenas abrir o documento e aperte em OK.

| Editar Empresa - HMLCDV04 - pedro | Editar Empresa - HMLCDV04 - pedro pecas - 00.000.000/0001-91 |                                                                       |  |  |  |  |  |  |
|-----------------------------------|--------------------------------------------------------------|-----------------------------------------------------------------------|--|--|--|--|--|--|
| 🗸 Salvar 🗸 Gerar GAD-E 🗸 Em       | itir Certificado 🛛 🚊 Impri                                   | mir Extrato × Fechar                                                  |  |  |  |  |  |  |
| Dados da Empresa Profissionais    | Penalidades Pen                                              | dências Atividades Pátios GAD-E                                       |  |  |  |  |  |  |
| Dados da Empresa                  |                                                              | Abrir "Extrato_Empresa_HMLCDV04.pdf"                                  |  |  |  |  |  |  |
| Código:                           | HMLCDV04                                                     | Você escolheu abrir:                                                  |  |  |  |  |  |  |
| Tipo Empresa: *                   | CDV - Centro de Desmar                                       | Extrato_Empresa_HMLCDV04.pdf                                          |  |  |  |  |  |  |
| Situação:                         | Homologada                                                   | tipo: Portable Document Format (PDF)                                  |  |  |  |  |  |  |
| Razão Social: *                   | Pedro pecas SLU                                              | de: https://secweb.hml.intra.rs.gov.br                                |  |  |  |  |  |  |
| Nome Fantasia:                    | pedro pecas                                                  | O que o Firefox deve fazer?                                           |  |  |  |  |  |  |
| CNPJ: *                           | 00.000.000/0001-91                                           | O Abrir <u>n</u> o Firefox                                            |  |  |  |  |  |  |
| Inscrição Estadual:               |                                                              | Adobe Acrobat Reader DC (aplicativo padrão)                           |  |  |  |  |  |  |
| Vencimento Credenciamento:        | 08/07/2021                                                   | ○ <u>S</u> alvar arquivo                                              |  |  |  |  |  |  |
| Vencimento Regularidade Anual:    | 30/04/2022                                                   | Fazer isso automaticamente nos arquivos como este de agora em diante. |  |  |  |  |  |  |
| Vencimento GAD-E: *               | 31/03/2021                                                   | OK Cancelar                                                           |  |  |  |  |  |  |

Importante: O extrato da empresa é um documento que contempla um resumo dos registros da empresa, com dados cadastrais básicos, datas de vencimentos, profissionais vinculados, registros de pendências e penalidades.

| Código: INIL.CDV04 Contatos Código: INIL.CDV04 Edit de Desmanche de Veloxios E-nall Connecté: HMLCDV04@HMLCDV04.com Staugle: Homologide Baugle: Homologide Baugle: Homologide Baugle: Homologide Desmanche pees 8UU Pres: 610000000 Debt no Site: Site Desmanche pees 8UU Desmanche Desmanche de Veloxios UP: HS CMP4: 0000.0000001-91 UP: HS CMP4: 0000.0000001-91 UP: HS CMP4: 0000000001-91 UP: HS CMP4: 0000000001-91 UP: HS CMP4: 00000000001-91 UP: HS CMP4: 00000000001-91 UP: HS CMP4: 00000000001-91 UP: HS CMP4: 00000000001-91 UP: HS CMP4: 00000000001-91 UP: HS CMP4: 000000000001-91 UP: HS CMP4: 000000000001-91 UP: HS CMP4: 000000000001-91 UP: HS CMP4: 0000000000001-91 UP: HS CMP4: 0000000000001-91 UP: HS CMP4: 0000000000001-91 UP: HS CMP4: 000000000001-91 UP: HS CMP4: 000000000000000000000000000000000000                                                                                                    | e HMLCDVOAgHMLCDVOLoon<br>nei HMLCDVOAgHMLCDVOLoon<br>0000 Extra 58: Sin<br>To ALEGRE<br>Mature DOUTION GREGORIO<br>7 Film That State 11: Complements: N<br>DAB PEDRAS   CEP. 9720020                        |
|----------------------------------------------------------------------------------------------------|----------------------------------------------------------------------------------------------------|
| Teo Express CDV - Certo do Desmanche de Velosios E-mail Connecteir HMLCDV-48(HMLCDV-44)<br>Baudio Thomologia de Sandon - Desmande de Velosios E-mail Institucioni HMLCDV-44(HMLCDV-44)<br>Baudio Sandon - Desmande de Velosios E-mail Institucioni HMLCDV-44(HMLCDV-44)<br>Fore: (51) 0000-0000 Exité no Site: Sim<br>Fancégica Exité de Sandon - Desmande de Velosios Exité no Site: Sim<br>Fancégica Exité de Sandon - Desmande de Velosios - Desmande de Velosios - Desmande de Ve                                                                                                    | ie HALCOVAGHHALCOVA com<br>HALCOVAGHALCOVA com<br>HALCOVAGHALCOVA com<br>4000 Exbino Sile: Sim<br>TO ALEGRE:<br>Indour: DoUTOR GIEGORIO<br>FUIDO (Namedani 111) Complemento: 1<br>DAS PEDRAS   CEP- 91230020 |
| Stauglic         E-mail Instructional MLCOVAGENMLCOVAG           Stauglic         Free: 610 (0000000 Date) in State State           Staudio: 5 the Free: 610 (0000000 Date) in State State         Free: 610 (0000000 Date) in State State           Nome Fireface         Enderspo           Increduce         Enderspo           Encyle Database         Enderspo           Encyle Database         Enderspo           Encyle Database         Enderspo           Encyle Database         Enderspo           Encyle Database         Enderspo           Encyle Database         Enderspo           Encyle Database         Enderspo           Encyle Database         Enderspo           Encyle Database         Enderspo           Encyle Database         Enderspo           Encyle Database         Enderspo           Encyle Database         Encyle Database           Encyle Database         Encyle Database           Encyle Database         Encyle Database           Encyle Database         Encyle Database           Encyle Database         Encyle Database           Encyle Database         Encyle Database           Encyle Database         Encyle Database           Encyle Database         Encyle Database                                                                                                    | ne: HMLCDVA4gHMLCDV04.com<br>2000 Exbit no Sile: Sim<br>TO ALEGRE<br>refour: DOUTOR GREGO/RO<br>FILHO   Nameo/Km. 111   Complemento: 1<br>DAS PEDRAS   CEP: 91230020                                         |
| Nach Sozia Pedro pecas GU Pone, (11) 0000-0000 Exit in o Sile. Sim<br>Terrorgio Existant IA UP: 15<br>Managina Control pecas UP 2010 ALEGRE<br>Managina Control ALEGRE<br>Managina Control ALEGRE<br>Managina | CODE Existi no Sile: Sim<br>To ALEGRE<br>reforce DOUTOR OREGO/RO<br>FULNO (Namentin: 111) Complemento: I<br>DAS PEDINAS   CEP. 91250020                                                                      |
| Nome Yindeki pelot pesas Endernoo<br>Nome Yindeki Eekste NA UP: NS<br>CNP2-000.00000001-91 Maridgis: PORTO ALEGRE<br>Venchmerto Begulatdade Anael: 30042022 BENEDICALEGRE VENCHON (Station 2007)<br>Venchmerto Begulatdade Anael: 30042022 BENEDICALES/FILHO (Nomen/Kn: 111) Com<br>Venchmerto GAD-E: 31:032021 (Beirro: PASSO DAS PEDIAS (CEP: 91/20020                                                                                                    | TO ALEGRE<br>redours: DOUTOR GREGORO<br>Y FILHO   NameroNm: 111   Complemento: 1<br>DAS PEDRAS   CEP: 9120000                                                                                                |
| Inancipo Diselanti NA ULI: RS<br>Mandigio PORTIO ALEGRE<br>Vencimento Credenciamento: 6807/2021 Tipo: RUA   Logendouro: DOUTOR OREGORIO<br>Vencimento Regularidade Anal: 3004/2022 BEHERCARAY FILHO   NameoNat: 111   Com<br>Vencimento GAD-E: 31.03/2021   Beimo: PASOD DAS PEDIAS   CEP: 91/20000                                                                                                    | TO ALEGRE<br>redoure: DOUTOR GREGORIO<br>Y FILHO   Número/Km: 111   Complemento: I<br>DAS PEDRAS   CEP: 91230020                                                                                             |
| CNPJ: 0000000001-01 Municipis: PORTO ALEGRE<br>Wenchmerto Contentamento 0807/2021 Tipe (RUJ, Logandour: DOUTOR OREGORIo<br>Wenchmerto Regulatidade Anal: 30042022 BENEDICAREY FUHO (Names/Kri: 111 ) Com<br>Vencimento GAD-E: 31/03/2021   Beirro: PASSO DAS PEDIAS ( CEP: 91/20020                                                                                                    | TO ALEGRE<br>redourc DOUTOR GREGORIO<br>YTLHO   NumeroNm: 111   Complemento: I<br>DAS PEDRAS   CEP: 91230020                                                                                                 |
| Venchento Co-dendamento 0807/0221 Tipo RUA   Logisticure DOUTORI (08100/800<br>Venchento Regularidade Anal: 3004/2022 BENETICAR / FULD (Names/Mr. 111) Comes/Mr. 1110 (Demos/Mr. 111) Comes/Mr. 1110 (Demos/Mr. 111) Comes/Mr. 1110 (Demos/Mr. 1110 (Demos/Mr. 11                                                                                                    | refour: DOUTOR GREGORO<br>Y FLHO   ManeoXin: 111   Complemento: I<br>DAS PEDRAS   CEP: 91230020                                                                                                    |
| Vendinartio Regularidada Anual: SDG40322 BEHEBEGARAY TUAIO (Namesi Km: 111 Com<br>Vendinartio GAD-E: 31/03/2021 [Bainto: PASSO DAS PEDINAS [ CEP: 91/230020                                                                                                    | Y FILHO   NumerolKm: 111   Complemento: I<br>DAS PEDRAS   CEP: 91230020                                                                                                    |
| Vencimento GAD-E: 31.03/2021 Bairro: PASSO DAS PEDINAS   CEP: 91/23000                                                                                                    | CAS PEDRAS   CEP. 91230020                                                                                                    |
|                                                                                                    |                                                                                                    |
| dentifiede FIR Norse Albuidete Ethant Vann Nen Nen Date                                                                                                    | on Han Lines Initia Fee                                                                                                    |
| Let BARRAR UT T FREID FREIDE CONTRACT OF A CONTRACT OF A C                                                                                                    |                                                                                                    |
| TITAL AND THE PERSON PERSON AND A DEPENDENT OF THE PERSON AND A DEPENDENT OF THE PERSON AND A DEPENDENT AND A DEPENDENT AND A DEPENDENT AND A DEPENDENT AND A DEPENDENT AND A DEPENDENT AND A DEPENDENT AND A DEPENDENT AND A DEPENDENT AND A DEPENDENT AND A DEPENDENT AND A DEPENDENT AND A DEPENDENT AND A DEPENDENT                                                                                                    | 17/05/0001                                                                                                    |
| Information and a second second                                                                                                    | 17/05/0021<br>11/05/0021                                                                                                    |
| International production Restricts Performance Strength Spectra Strength Spectra Strength S                                                                                                    | 17/02/2021<br>17/02/2021<br>17/02/2021                                                                                                    |
| International International Processing Galaxies (International International Internatinternational International International International Internat                                                                                                    | 12/05/0011<br>11/05/0011<br>11/05/0011<br>12/05/0011<br>12/05/0011                                                                                                    |
| Intercontent primatine (Extended Products and Products and Concerning Concerning)         Intercontent         Intercontent           Intercontent primatine (Extended Products Concerning)         Intercontent         Intercontent         Intercontent           Intercontent primatine (Extended Products Concerning)         Intercontent         Intercontent         Intercontent           Intercontent primatine (Extended Products Concerning)         Intercontent         Intercontent         Intercontent           Intercontent primatine (Extended Products Concerning)         Intercontent         Intercontent         Intercontent           Intercontent primatine (Extended Products Concerning)         Intercontent         Intercontent         Intercontent           Intercontent primatine (Extended Products Concerning)         Intercontent         Intercontent         Intercontent           Intercontent primatine (Extended Products Concerning)         Intercontent         Intercontent         Intercontent           Intercontent primatine (Extended Products Concerning)         Intercontent         Intercontent         Intercontent           Intercontent primatine (Extended Products Concerning)         Intercontent         Intercontent         Intercontent           Intercontent primatine (Extended Products Concerning)         Intercontent         Intercontent         Intercontent                                                                                                    | 11000001<br>11000001<br>11000001<br>13000001<br>13000001<br>13000001                                                                                                    |

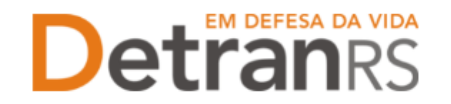

# Para consultar os processos da empresa

- 1. Processos de:
  - a. Regularidade Anual
  - b. Vinculação de Administrador
  - c. Desvinculação de Administrador
  - d. Substituição de Administrador (desvincula o antigo e vincula o novo no mesmo processo)
  - e. Renovação de Credenciamento (pode ser aberto 120 dias antes do vencimento do credenciamento)
- No menu, clique em PROCESSO EMPRESA. O sistema exibirá a lista de todos os processos referente à empresa. A lista dos processos da empresa poderá ser salva nos formatos .PDF ou Excel.

|                       | Ŷ                         |                             |                   |                    |                       |
|-----------------------|---------------------------|-----------------------------|-------------------|--------------------|-----------------------|
| 🏚 Página inicial      | Lista de Processos da Emp | presa                       |                   |                    |                       |
| Processo              | 🔎 Pesquisar 🖌 🖌 Novo      | ◆ Limpar                    |                   |                    |                       |
| Processo Empresa      | Tipo Processo:            | •                           | Processo:         |                    |                       |
| Processo Profissional | Situação:                 | -                           | Empresa: HMLCDV04 | Organização Posse: |                       |
| Empresa               | Usuário Posse:            |                             |                   |                    |                       |
| Empresa               |                           |                             |                   |                    |                       |
| Profissional          |                           |                             |                   |                    |                       |
|                       | Processo 🗘                | Tipo Processo 🗢             | Data Processo 🗘   | Situação 🗘         | Em posse 🗘            |
| Profissional          | 2021002552                | Alteração Societária        | 13/05/2021        | Deferido           |                       |
|                       | 2021002550                | Alteração Societária        | 13/05/2021        | Deferido           |                       |
|                       | 2021002548                | Alteração Societária        | 13/05/2021        | Deferido           |                       |
| Detranks              | 2021002466                | Renovação de Credenciamento | 16/04/2021        | Rascunho           | HMLCDV04 / 7066441408 |
| DESENVOLVIDO PELA     | 2021002431                | Alteração Societária        | 12/04/2021        | Cancelado          |                       |
| ROCERGS               | 2021002429                | Alteração Societária        | 12/04/2021        | Cancelado          |                       |
|                       | 2021002427                | Alteração Societária        | 12/04/2021        | Cancelado          |                       |
|                       | 2021002423                | Alteração Societária        | 12/04/2021        | Cancelado          |                       |
|                       | 2021002421                | Alteração Societária        | 12/04/2021        | Cancelado          |                       |
|                       | 2021002410                | Alexandra de citadale       | 12/04/2021        |                    |                       |

Note que é possível filtrar os processos por tipo. Para isso, selecione TIPO PROCESSO, obtendo a relação de todos os processos de renovação de credenciamento ou vinculação de profissional, por exemplo.

| ista de Processos da Empresa |                                             |                   |                    |  |  |  |
|------------------------------|---------------------------------------------|-------------------|--------------------|--|--|--|
| 🔎 Pesquisar 🛛 🖌 Nov          | o 🔸 Limpar                                  |                   |                    |  |  |  |
| Tipo Processo:               | •                                           | Processo:         |                    |  |  |  |
| Situação:                    | Alteração de Endereço                       | Empresa: HMLCDV04 | Organização Posse: |  |  |  |
| Usuário Posse:               | Alteração de endereço de pátio<br>adicional |                   |                    |  |  |  |
|                              | Alteração Societária                        |                   |                    |  |  |  |
|                              | Descredenciamento                           |                   |                    |  |  |  |
| Processo ≎                   | Desvinculação de Profissional               | Data Processo ᅌ   | Situação ≎         |  |  |  |
| 2021002552                   | Inclusão Atividade                          | 13/05/2021        | Deferido           |  |  |  |
| 2021002550                   | Inclusão de pátio adicional                 | 13/05/2021        | Deferido           |  |  |  |
| 2021002548                   | Regularidade Anual                          | 13/05/2021        | Deferido           |  |  |  |
| 2021002466                   | Renovação de Credenciamento                 | 16/04/2021        | Rascunho           |  |  |  |
| 2021002431                   | Substituição profissional                   | 12/04/2021        | Cancelado          |  |  |  |
| 2021002429                   | Vinculação de Profissional                  | 12/04/2021        | Cancelado          |  |  |  |
| 2021002427                   |                                             | 12/04/2021        | Cancelado          |  |  |  |

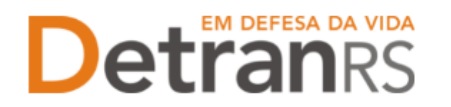

Também é possível filtrar a situação atual do processo, selecionando SITUAÇÃO, podendo obter a relação de todos os processos deferidos ou em rascunho, por exemplo.

| 🏦 Página inicial      | Lista de Processos da E | mpresa                                    |                   |                    |
|-----------------------|-------------------------|-------------------------------------------|-------------------|--------------------|
| Processo              | 🔎 Pesquisar 🖌 🗸 Nov     | o 👆 Limpar                                |                   |                    |
| Processo Empresa      | Tipo Processo:          | •                                         | Processo:         |                    |
| Processo Profissional | Situação:               |                                           | Empresa: HMLCDV04 | Organização Posse: |
| Empresa               | Usuário Posse:          | Abertos                                   |                   |                    |
| Empresa               |                         | Rascunho<br>Enviado para o credenciamento |                   |                    |
| Profissional          |                         | Em análise no credenciamento              |                   |                    |
|                       | Processo 🗘              | Devolvido para revisão                    | Data Processo 💠   | Situação ♀         |
| Profissional          | 2021002552              | Deferido                                  | 13/05/2021        | Deferido           |
|                       | 2021002550              | Indeferido                                | 13/05/2021        | Deferido           |
|                       | 2021002548              | Cancelado                                 | 13/05/2021        | Deferido           |
|                       | 2021002466              | · · · · · · · · · · · · · · · · · · ·     | 16/04/2021        | Rascunho           |
| DESENVOLVIDO PELA     | 2021002431              | Alteração Societária                      | 12/04/2021        | Cancelado          |
| ROCERGS               | 2021002429              | Alteração Societária                      | 12/04/2021        | Cancelado          |

Para consultar os detalhes de um processo, clique no número do processo, que fica na coluna PROCESSO, conforme mostra a imagem abaixo:

| Ť.                    |                       |                             |                   |                    |
|-----------------------|-----------------------|-----------------------------|-------------------|--------------------|
| ✿ Página inicial      | Lista de Processos da | Empresa                     |                   |                    |
| Processo              | 🔎 Pesquisar 🛛 🗸 Nov   | 70 h Limpar                 |                   |                    |
| Processo Empresa      | Tipo Processo:        |                             | Processo:         |                    |
| Processo Profissional | Situação:             | -                           | Empresa: HMLCDV04 | Organização Posse: |
| Empresa               | Usuário Posse:        |                             |                   |                    |
| Empresa               |                       |                             |                   |                    |
| Profissional          |                       |                             |                   |                    |
|                       | Processo ᅌ            | Tipo Processo ᅌ             | Data Processo ᅌ   | Situação ᅌ         |
| Profissional          | 2021002552            | Alteração Societária        | 13/05/2021        | Deferido           |
|                       | 2021002550            | Alteração Societária        | 13/05/2021        | Deferido           |
|                       | 2021002548            | Alteração Societária        | 13/05/2021        | Deferido           |
|                       | 2021002466            | Renovação de Credenciamento | 16/04/2021        | Rascunho           |

É possível consultar todo o processo, como documentos anexados, detalhes do pedido e o histórico completo, navegando pelas abas abaixo destacadas:

| 🏦 Página inicial      | Edição Processo - Alteração Societária - Processo: 2021002552 |              |          |  |  |  |
|-----------------------|---------------------------------------------------------------|--------------|----------|--|--|--|
| Processo              | Exportar Docs × Fechar                                        |              |          |  |  |  |
| Processo Empresa      | Geral Documentos Alterações Histórico                         |              |          |  |  |  |
| Processo Profissional |                                                               |              |          |  |  |  |
| Empresa               | Documentos Solicitação ᅌ                                      | Ações        | Situação |  |  |  |
| Empresa               | Requerimento alteração societárias<br>contratual              | Q Visualizar | Aprovado |  |  |  |
| Profissional          | Resposta Corregedoria - Alteração<br>Societária               | Q Visualizar | Anexado  |  |  |  |
| Profissional          | Termo de Adesão                                               | Q Visualizar | Aprovado |  |  |  |
|                       | Certidão Simplificada da JUCERGS                              | Q Visualizar | Aprovado |  |  |  |
| <b>Detran</b> RS      | Cópia do Comprovante de inscrição no<br>CNPJ                  | Q Visualizar | Aprovado |  |  |  |
|                       |                                                               |              |          |  |  |  |

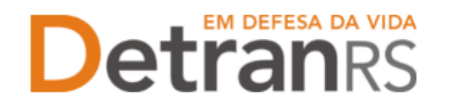

Para consultar os processos do profissional (atualizar dados do ADM, por exemplo)

 No menu, clique em PROCESSO PROFISSIONAL. O sistema exibirá a lista de todos os processos referente ao profissional. A lista dos processos do profissional poderá ser salva nos formatos .PDF ou Excel.

| 🏦 Página inicial      | Lista de Proces | sos do Profissional  |                                |                   |            |                        |                   |
|-----------------------|-----------------|----------------------|--------------------------------|-------------------|------------|------------------------|-------------------|
| Processo              | 🔎 Pesquisar     | 🖌 Novo 👆 Limpar      |                                |                   |            | Vídeo Aula Manual de O | Drientações 🛛 🔛 🧕 |
| Processo Empresa      | Tipo Pr         | ocesso:              |                                | Processo:         |            |                        |                   |
| Processo Profissional | Si              | ituação:             | ▼ De:                          | ti Até:           | 0          |                        |                   |
| Empresa               | Nº Docu         | umento:              | UF: Nome                       | Profissional:     |            |                        |                   |
| Empresa               | Ati             | ividade:             |                                | •                 |            |                        |                   |
| Profissional          | Organização     | Posse:               | Usuário Posse:                 |                   |            |                        |                   |
| Profissional          | Processo<br>\$  | Nome Profissional ᅌ  | Tipo Processo ≎                | Atividade         | Situação ᅌ | Entrada Credenc ᅌ      | Em posse de ᅌ     |
| EM DEFESA DA VIDA     | 2021000107      | ACACIO RODRIGO MENTZ | Credenciamento Atividade       | Instrutor Teórico | Deferido   |                        |                   |
| Detran                | 2021000106      | ACACIO RODRIGO MENTZ | Renovação de<br>Credenciamento | Instrutor Prático | Deferido   |                        |                   |
| ROCERGS               | 2021000105      | ACACIO RODRIGO MENTZ | Renovação de<br>Credenciamento | Instrutor Prático | Cancelado  |                        |                   |

Note que é possível filtrar os processos por tipo. Para isso, selecione TIPO PROCESSO, obtendo a relação de todos os processos de renovação de credenciamento ou alteração cadastral de escolaridade, por exemplo.

| 🏦 Página inicial      | Lista de Processos do | Profissional                  |                          |                   |            |                        |
|-----------------------|-----------------------|-------------------------------|--------------------------|-------------------|------------|------------------------|
| Processo              | 🔎 Pesquisar 🛛 🖌 No    | vo 👆 Limpar                   |                          |                   |            | Vídeo Aula Manual de C |
| Processo Empresa      | Tipo Processo         |                               | •                        | Processo:         |            |                        |
| Processo Profissional | Situação              | :                             | - De:                    | ti Até:           |            |                        |
| Empresa               | Nº Documento          | Alteração de dados de Repasse | <ul> <li>Nome</li> </ul> | Profissional:     |            |                        |
|                       |                       | Alteração Escolaridade        |                          |                   |            |                        |
| Empresa               | Atividade             | Credenciamento Atividade      |                          | <b>•</b>          |            |                        |
| Profissional          | Organização Posse     | Credenciamento e Vinculação   | se:                      |                   |            |                        |
|                       |                       | Regularidade Anual            |                          |                   |            |                        |
| Profissional          | Processo Nor          | n Renovação Cadastramento     | so ≎                     | Atividade         | Situação ᅌ | Entrada Credenc ᅌ      |
|                       | 2021000107 ACACI      | c Renovação de Credenciamento | Atividade                | Instrutor Teórico | Deferido   |                        |

Também é possível filtrar a situação atual do processo, selecionando SITUAÇÃO, podendo obter a relação de todos os processos deferidos ou em rascunho, por exemplo.

| 🏦 Página inicial      | Lista de Processos do       | Profissional                                           |       |                  |         |            |                      |
|-----------------------|-----------------------------|--------------------------------------------------------|-------|------------------|---------|------------|----------------------|
| Processo              | 🔎 Pesquisar 🗸 No            | /o h Limpar                                            |       |                  |         |            | Vídeo Aula Manual de |
| Processo Empresa      | Tipo Processo               |                                                        |       | Processo:        |         |            |                      |
| Processo Profissional | Situação                    |                                                        | ▼ De  | :                | 🗯 Até:  | 1          |                      |
| Empresa               | Nº Documento:               |                                                        | No    | me Profissional: |         |            |                      |
| Empresa               | Atividade                   | Abertos<br>Rascunho                                    |       |                  | •       |            |                      |
| Profissional          | Organização Posse           | Enviado para o credenciamento                          |       |                  |         |            |                      |
| Profissional          | Processo Nor                | Em análise no credenciamento<br>Devolvido para ajustes | \$    | At               | ividade | Situação ᅌ | Entrada Credenc ᅌ    |
| EM DEFESA DA VIDA     | 2021000107 ACACI            | Indeferido                                             | vidad | e Instrutor Te   | eórico  | Deferido   |                      |
| Detran                | 2021000106 ACACIC Cancelado |                                                        |       | Instrutor P      | rático  | Deferido   |                      |

# **Detran**RS

#### ESTADO DO RIO GRANDE DO SUL SECRETARIA DA SEGURANÇA PÚBLICA DEPARTAMENTO ESTADUAL DE TRÂNSITO

Além disso, é possível fazer a busca do processo utilizando o número do processo (selecione PROCESSO) ou através do nome do profissional (selecionando NOME PROFISSIONAL) ou ainda por meio do documento de identificação do profissional (selecionando Nº DOCUMENTO).

| Y                     |                                    |                          |                   |            |                      |
|-----------------------|------------------------------------|--------------------------|-------------------|------------|----------------------|
| 🏚 Página inicial      | Lista de Processos do Profissional |                          |                   |            |                      |
| Processo              | 🔎 Pesquisar 🖌 Novo 🕤 Limpar        |                          |                   | 1          | /ídeo Aula Manual de |
| Processo Empresa      | Tipo Processo:                     |                          | Processo:         | ]          |                      |
| Processo Profissional | Situação:                          | ▼ De:                    | 🗂 Até:            |            |                      |
| Empresa               | Nº Documento:                      | UF: Nome                 | Profissional:     |            |                      |
| Empresa               | Atividade:                         |                          |                   |            |                      |
| Profissional          | Organização Posse:                 | Usuário Posse:           |                   |            |                      |
|                       |                                    |                          |                   |            |                      |
| Profissional          | Processo Nome Profissional 🗘       | Tipo Processo ≎          | Atividade         | Situação ᅌ | Entrada Credenc ≎    |
|                       | 2021000107 ACACTO PODPIGO MENTZ    | Cradanciamanta Atividada | Instrutor Toórico | Doforido   |                      |

Para consultar os detalhes de um processo, clique no número do processo que fica na coluna PROCESSO.

| 🏦 Página inicial      | Lista de Processos do Profissio | nal                                  |                      |            |                      |
|-----------------------|---------------------------------|--------------------------------------|----------------------|------------|----------------------|
| Processo              | 🔎 Pesquisar 🖌 Novo 🥱 L          | impar                                |                      |            | Vídeo Aula Manual de |
| Processo Empresa      | Tipo Processo:                  | •                                    | Processo:            |            |                      |
| Processo Profissional | Situação:                       | ▼ De:                                | ti Até:              |            |                      |
| Empresa               | Nº Documento:                   | UF: Vome                             | Profissional:        |            |                      |
| Empresa               | Atividade:                      |                                      |                      |            |                      |
| Profissional          | Organização Posse:              | Usuário Posse:                       |                      |            |                      |
| Profissional          | Processo Nome Profiss           | sional 🗘 Tipo Processo 🗘             | Atividade            | Situação ᅌ | Entrada Credenc ᅌ    |
| Detranes              | 2021000099 PEDRO HENRIQU        | UE DE Renovação de<br>Credenciamento | Interprete de LIBRAS | Deferido   |                      |
| DESENVOLVIDO PELA     | 2021000098 PEDRO HENRIQU        | UE DE Renovação de<br>Credenciamento | Interprete de LIBRAS | Cancelado  |                      |

É possível consultar todo o processo, como documentos anexados, detalhes do pedido e o histórico completo, navegando pelas abas abaixo destacadas:

| G | eral Documentos Histórico                             |              |          |        |
|---|-------------------------------------------------------|--------------|----------|--------|
|   | Lista de Documentos do Profissional                   |              |          |        |
|   | Tipo de documento ᅌ                                   | Arquivos     | Situação | Motivo |
|   | Requerimento Renovação de Credenciamento              | Q Visualizar | Aprovado |        |
|   | CERTIDAO NEGATIVA CRIMINAL FEDERAL                    | Q Visualizar | Aprovado |        |
|   | Certidão Negativa Cível Just Estadual                 | Q Visualizar | Aprovado |        |
|   | Certidão Negativa Cível e Criminal da Justiça Federal | Q Visualizar | Aprovado |        |

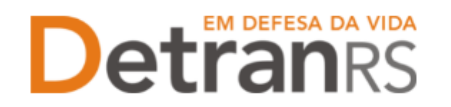

# Para consultar o cadastro dos Administradores vinculados

 No menu, clique em PROFISSIONAL. O sistema exibirá a lista de todos os profissionais vinculados ao Centro. Em seguida selecione o profissional desejado, clicando no número do documento, na coluna "Nº DOCUMENTO", conforme imagem abaixo:

| 🏦 Página inicial      | Lista de Profissionais | Lista de Profissionais |                |   |                        |       |  |  |  |
|-----------------------|------------------------|------------------------|----------------|---|------------------------|-------|--|--|--|
| Processo              | 🔎 Pesquisar , Limpar   |                        |                |   |                        |       |  |  |  |
| Processo Empresa      | Nº Documento:          |                        | UF:            | - | CPF:                   |       |  |  |  |
| Processo Profissional | Nome:                  |                        |                |   | Situação Profissional: | Ativo |  |  |  |
| Empresa               | Atividade:             |                        |                | - | Situação Atividade:    |       |  |  |  |
| Empresa               | Vencimento Atividade:  |                        | Até:           | 0 | Cód. credor FPE:       |       |  |  |  |
| Profissional          | E-mail:                |                        |                |   |                        |       |  |  |  |
| Profissional          | Nº Documento ᅌ         | UF ᅌ                   |                |   | Nome ≎                 |       |  |  |  |
|                       | 907!                   | RS                     | PAULA DE SOUZA | 1 |                        |       |  |  |  |
|                       | 706                    | RS                     | PEDRO HENRIQUE |   |                        |       |  |  |  |
|                       | 206                    | RS                     | ADRIANO        |   |                        |       |  |  |  |

É possível consultar o cadastro navegando pelas abas em destaque, conforme a imagem que segue:

| 🏦 Página inicial                            | Consulta o | de Profissional | - PAULA DE S | SOUZA      |                 |              |                 |                |
|---------------------------------------------|------------|-----------------|--------------|------------|-----------------|--------------|-----------------|----------------|
| Processo Salvar 😩 Imprimir Extrato 🗙 Fechar |            |                 |              |            |                 |              |                 |                |
| Processo Empresa                            | Geral      | Atividades      | Empresas     | Pendências | Penalidades     | Certificado  | s GAD-E         |                |
| Processo Profissional                       |            |                 |              |            |                 |              |                 |                |
| Empresa                                     |            |                 |              |            |                 |              |                 |                |
| Empresa                                     |            | Nome:           | * PAULA DE S | SOUZA      |                 |              |                 |                |
| Due final and                               | r          | Nº Documento:   | \$ 9079      |            |                 | Doc.Oficial: | Carteira de Ide | entidade Civil |
| Profissional                                |            | Órgão emissor:  | * SJS/II     |            |                 | UF:*         | RS 🔻            |                |
| Profissional                                |            | CPF:            | * 829        |            | Matrícula opera | ador SOE:*   | 8               |                |

# CAPÍTULO 2 – DOS PROCESSOS DO SISTEMA GEP

Através do sistema GEP – Gestão de Empresas e Profissionais – é possível solicitar diversos serviços ao Credenciamento, encaminhando documentação digitalizada.

A seguir, apresentamos os processos já disponíveis bem como orientações importantes ao processo.

## Salve os documentos sempre em formato .PDF

Todos os documentos anexados aos processos GEP devem estar salvos em formato .PDF:

# Sobre assinaturas no GEP

Favor consultar o Manual de Assinaturas disponível no site:

https://www.DetranRS.rs.gov.br/banco

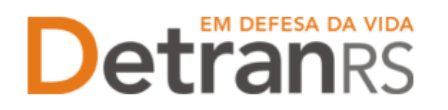

# Sobre a guarda dos documentos encaminhados via GEP

É de responsabilidade do credenciado a guarda por 05 (cinco) anos de todos dos documentos originais encaminhados ao DetranRS, via sistema GEP, podendo a autarquia solicitar estes documentos.

# Para incluir, editar ou excluir e-mail e/ou telefone(s)

1. Na aba DADOS DA EMPRESA:

|                 | Dados da Empresa                                                                                                    | Profissionais                   | Penalidades | Pendências |
|-----------------|----------------------------------------------------------------------------------------------------|---------------------------------|-------------|------------|
| No grupo CONTAT | OS:                                                                                                    |                                 |             |            |
|                 | Dados da Empresa Profissionais Penalidades Pend                                                                                                    | iências Atividades Pátios GAD-E |             |            |
|                 | Dadou da Empresa<br>Cidégoi<br>Tipo Empresa: *<br>Basagão:<br>Rada Goodi: *<br>None Fatataia:<br>OW1: *<br>Venometra Cardendamento: *<br>OV12/2021<br>Venometra Godie: * 2000/2021 |                                 |             |            |
|                 | Contains<br>E-mail<br>Tainteen<br>Fance<br>Fance<br>E-mail<br>E-baby no Ster                                                                                                    | Adicionar                       |             |            |
|                 | Fone                                                                                                    | Exibir no Site                  | Msg Texto   | Ações      |
|                 |                                                                                                    |                                 |             |            |

## a. Para alterar o e-mail comercial

i. Apague o e-mail existente, digite o novo e clique em Salvar.

# b. Para adicionar um telefone:

- i. Informe o número no campo.
- ii. Caso queira que seja exibido no site do DetranRS, marque a caixinha indicada pela seta.

iii. Clique em Adicionar.

## c. Para Alterar a ordem de apresentação dos telefones:

Selecione o telefone e arraste para a posição desejada

| Telefone Exibir no Site: + Adi | icionar        | Telefone<br>Fone: * | 10 Site: 🔸 Adicionar |
|--------------------------------|----------------|---------------------|----------------------|
| Fone                           | Exibir no Site | Fone                | Exibir no Site       |
| (51) 0000-0000                 | Sim            | (51) 0000-0000      | Sim                  |
| (51) 9                         | 300            | (51) 99999-9999     | Sim                  |

# d. Para Editar o telefone:

i. Clique no LÁPIS. Será habilitada a edição dos dados do telefone.

| Fone: * Exibir no Site: + Ad | icionar        |                    |       |   |
|------------------------------|----------------|--------------------|-------|---|
| Fone                         | Exibir no Site | Msg Texto          | Ações |   |
| (51) 0000-0000               | Sim            | Telegram, WhatsApp | ×     | 1 |
| (51) 99999-9999              | Sim            | WhatsApp           | ×     | 1 |

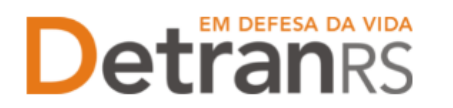

| Fone: * Exibir no Site: + Adic | ionar          |             |       |
|--------------------------------|----------------|-------------|-------|
| Fone                           | Exibir no Site | Msg Texto   | Ações |
| (51) 0000-0000                 | Sim 🝷          | Selecione 🔻 | × ~ × |
| (51) 99999-9999                | Sim            |             | × /   |
|                                |                | VhatsApp    |       |
| Endereco                       |                | ✓ Telegram  |       |
| chockeyo                       |                | SMS         |       |

- ii. Será possível alterar o número do telefone.
- iii. Exibir ou não no site do DetranRS

iv. Informar se o telefone tem, por exemplo, WHATSAPP. Pode ser marcada mais

de 01 opção. Caso você tenha marcado para EXIBIR NO SITE, estas informações também constarão no site.

# e. Para excluir um telefone:

i. Clique no X indicado.

| Fone: * Exibir no Site:  Addi | cionar         |                    |       |   |
|-------------------------------|----------------|--------------------|-------|---|
| Fone                          | Exibir no Site | Msg Texto          | Ações |   |
| (51) 0000-0000                | Sim            | Telegram, WhatsApp | ×     | 1 |
| (51) 99999-9999               | Sim            | WhatsApp           | ×     | 1 |

Senhas dos profissionais vinculados: renovar prazo ou inicializar a senha

- Para renovar prazo (Prazo do usuário expirou) ou inicializar a senha de um profissional vinculado (Administrador BANCO). Lembrando que um Administrador pode inicializar a senha de outro (a nova senha é encaminhada para o e-mail pessoal registrado no cadastro do profissional).
  - a. Selecione a aba PROFISSIONAL.

| Dados da Empresa | Profissionais | Penalidades | Pendências | Incorporadas |
|------------------|---------------|-------------|------------|--------------|
|                  |               |             |            |              |

b. Selecione o profissional (1). Pode selecionar quanto forem necessários.

| Editar E | mpresa - HMLINF01 -        |                 |               |                                  |                |    |
|----------|----------------------------|-----------------|---------------|----------------------------------|----------------|----|
| 🖌 Salva  | ar 🕜 Emitir Certificado    | 🖴 Imprimir Extr | rato 🛛 🗙 Fec  | har                              |                |    |
| Dados    | a da Empresa Profissionais | Penalidade      | s Pendênc     | ias Incorporadas                 |                |    |
| 2        | Refazer perfil 👷 Renovar 🙎 | prazo 🛛 💠 Inic  | ializar senha | 3                                |                |    |
|          | Nome ≎                     | Documento       | CPF ᅌ         | Atividade ᅌ                      | Situação<br>\$ |    |
|          |                            |                 |               |                                  | Ativo          |    |
| 1        |                            |                 |               | Adm de Instituição<br>Financeira | Ativo          |    |
|          |                            |                 |               | Adm de Instituição<br>Financeira | Ativo          |    |
|          |                            |                 |               | Adm de Instituição<br>Financeira | Ativo          |    |
|          |                            | [ Ex            | ibindo de 1 a | a 10 no total de 10 - Pág        | gina: 1/1 ]    | 14 |

- c. Para renovar prazo, clique no botão (2).
- d. Para Reinicializar a senha, clique no botão (3). O sistema enviará a senha para o e-mail pessoal cadastrado no sistema.
- e. Ao reiniciar senha, clique sempre, nesta ordem, Refazer perfil, Renovar prazo e em Inicializar senha.

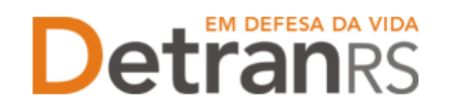

# Para solicitar Regularidade Anual de BANCO

- 1. No Menu, escolha PROCESSO. Clique em NOVO. Escolha REGULARIDADE ANUAL e clique em SALVAR.
- O processo ficará em modo RASCUNHO, até que a empresa anexe todos os documentos e encaminhe para o Credenciamento. Mas, atenção: um processo só fica em RASCUNHO por 30 (trinta) dias. No 31.º dia, o processo será automaticamente cancelado pelo sistema e será necessário abrir novo processo.
- 3. Clique na aba DOCUMENTOS.
- 4. No botão GERAR DOCUMENTO, você terá acesso ao:
  - a. Requerimento de Regularidade Anual do BANCO.
    - i. Clique para gerar o documento já preenchido pelo GEP.
    - ii. A empresa poderá optar entre a assinatura GOV.BR (gerar documento para assinatura digital) ou a assinatura no documento baixado (gerar documento para assinatura manual). Para maiores informações, verifique o Manual de Assinaturas (clique aqui).

**IMPORTANTE:** <u>Utilize EXCLUSIVAMENTE o Requerimento gerado pelo sistema</u> GEP.

b. Anexe TODOS os demais documentos exigidos e clique em ENVIAR CREDENCIAMENTO

| Edig     | ão Processo - Regularidade Anual - Processo:                                                     |                           |               |        |                 |        |              |
|----------|--------------------------------------------------------------------------------------------------|---------------------------|---------------|--------|-----------------|--------|--------------|
| <b>~</b> | Enviar Credenciamento 🛛 🗙 Cancelar Processo 🗍 🖴 Expo                                             | rtar Docs 🛛 🗙 Fechar      |               |        |                 |        |              |
| 6        | eral Documentos Histórico                                                                        |                           |               |        |                 |        |              |
|          | <b>•</b>                                                                                         |                           |               |        | Onda            |        | Carra        |
|          | Documentos Solicitação 💠                                                                         | Ações                     | Situação      | Motivo | Retirar         | Modelo | Doc          |
|          | Requerimento Renovação Regularidade Anual                                                        | + Escolher Arquivo        | Não Informado |        |                 |        | B            |
|          | Certidão Negativa de Débitos do FGTS                                                             | + Escolher Arquivo        | Não Informado |        |                 |        |              |
|          | Certidão Negativa de Débitos Municipais                                                          | + Escolher Arquivo        | Não Informado |        |                 |        |              |
|          | Certidão Negativa de Débitos Estadual                                                            | + Escolher Arquivo        | Não Informado |        |                 |        |              |
|          | Certidão Simplificada da JucisRS                                                                 | + Escolher Arquivo        | Não Informado |        |                 |        |              |
|          | Certidão Conjunta Negativa de Débitos Relativos<br>a Tributos Federais e à Dívida Ativa da União | + Escolher Arquivo        | Não Informado |        |                 |        |              |
|          |                                                                                                  |                           |               |        |                 |        |              |
|          | - [Proprietário de C                                                                             | RD] Ação solicitada: Reno | /ar           |        |                 |        |              |
|          | Documentos Profissional 🗘                                                                        | Ações                     | Situação      | Motivo | Onde<br>Retirar | Modelo | Gerar<br>Doc |
|          | Cópia de documento de identificação com RG e<br>CPF                                              | + Escolher Arquivo        | Não Informado |        |                 |        |              |
|          | Certidão Negativa Cível Just Estadual                                                            | + Escolher Arquivo        | Não Informado |        | <b>A</b>        | •      |              |

- 5. O Credenciamento irá fazer a análise dos documentos. O processo poderá ser devolvido para a empresa para revisão (correção):
  - a. O campo MOTIVO mostrará porque o documento foi rejeitado e o que precisa ser corrigido.
  - b. Remova o documento rejeitado.

| Documentos Solicitação ≎ | Ações        |           | Situação | Motivo             | Onde<br>Retirar | Modelo | Gerar<br>Doc |
|--------------------------|--------------|-----------|----------|--------------------|-----------------|--------|--------------|
|                          | Q Visualizar | × Remover | Pendente | Motivo da rejeição |                 |        |              |

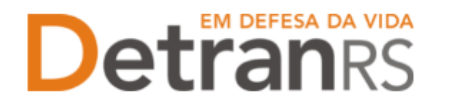

- c. Anexe o documento corrigido e clique em ENVIAR CREDENCIAMENTO.
- d. Com toda a documentação aprovada, o processo será Deferido e a empresa receberá informação via e-mail.

# Para solicitar Renovação de Credenciamento de BANCO

- 1. No Menu, escolha PROCESSO. Clique em NOVO. Escolha RENOVAÇÃO DE CREDENCIAMENTO e clique em AVANÇAR.
- O processo ficará em modo RASCUNHO, até que a empresa anexe todos os documentos e encaminhe para o Credenciamento. Mas, atenção: um processo só fica em RASCUNHO por 30 (trinta) dias. No 31.º dia, o processo será automaticamente cancelado pelo sistema e será necessário abrir novo processo.
- 3. Clique na aba DOCUMENTOS.
- 4. No botão GERAR DOCUMENTO, você terá acesso ao:
  - a. Requerimento de renovação de credenciamento do BANCO.
    - i. Clique para gerar o documento já preenchido pelo GEP.
    - ii. A empresa poderá optar entre a assinatura GOV.BR (gerar documento para assinatura digital) ou a assinatura no documento baixado (gerar documento para assinatura manual). Para maiores informações, verifique o Manual de Assinaturas (clique aqui).
  - b. Faça o mesmo procedimento para o Termo de Adesão.

**IMPORTANTE:** Utilize EXCLUSIVAMENTE o Requerimento e Termo de Adesão gerado pelo sistema GEP.

c. Anexe TODOS os demais documentos exigidos.

| Edi | ção Solicitação - Renovação de Credenciamento -                   | Processo:    | 2020001478         |               |        |                 |        |              |
|-----|-------------------------------------------------------------------|--------------|--------------------|---------------|--------|-----------------|--------|--------------|
| ~   | Enviar Credenciamento 🗶 Cancelar Solicitação                      | 🚨 Exportar 🛛 | Docs × Fechar      |               |        |                 |        |              |
|     | Seral Documentos Atividade(s) Histórico                           |              |                    |               |        |                 |        |              |
|     | Documentos Solicitação ≎                                          |              | Ações              | Situação      | Motivo | Onde<br>Retirar | Modelo | Gerar<br>Doc |
|     | Requerimento Renovação de Credenciamento                          | 2            | + Escolher Arquivo | Não Informado |        |                 |        | 8            |
|     | Termo de Adesão                                                   | 3            | + Escolher Arquivo | Não Informado |        | 2               |        | B            |
|     | Contrato social ou registro de empresário<br>individual           |              | + Escolher Arquivo | Não Informado |        |                 |        |              |
|     | Certidão Simplificada da JucisRS                                  |              | + Escolher Arquivo | Não Informado |        |                 |        |              |
|     | Cópia do Comprovante de inscrição no CNPJ                         |              | + Escolher Arquivo | Não Informado |        |                 |        |              |
|     | Cópia do Alvará Municipal, com mesmo objeto<br>do Contrato Social |              | + Escolher Arquivo | Não Informado |        |                 |        |              |
|     | Certidão Conjunta Negativa de Débitos Relativos                   |              |                    |               |        |                 |        |              |

- d. Clique em ENVIAR CREDENCIAMENTO.
- 5. O Credenciamento irá fazer a análise dos documentos e encaminhar o processo. Poderá ser aprovado e encaminhado para assinatura ou poderá ser devolvido para a empresa para revisão (correção):

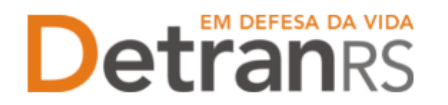

- a. O campo MOTIVO mostrará porque o documento foi rejeitado e o que precisa ser corrigido.
- b. Remova o documento rejeitado.
- c. Anexe o documento corrigido e clique em ENVIAR CREDENCIAMENTO.
- 6. Com toda a documentação aprovada, o processo será encaminhado para assinatura:
  - Ao retornar com o Termo de Adesão assinado, o processo será Deferido e a empresa receberá informação via e-mail.

# Para solicitar vinculação de Administrador de Banco

- No Menu, escolha PROCESSO. Clique em NOVO. Escolha VINCULAÇÃO DE PROFISSIONAL e clique em AVANÇAR.
  - a. Informe o RG ou o CPF do profissional que deseja vincular e clique em LOCALIZAR PROFISSIONAL.

| Processo de Vinculação de Profission | al                                          |                        |
|--------------------------------------|---------------------------------------------|------------------------|
| × Fechar                             |                                             |                        |
| Tipo:* Vinculação de Profissional    | *                                           |                        |
| Informe o tipo de processo.          |                                             |                        |
| Nro Documento:                       |                                             | Localizar Profissional |
|                                      |                                             | Localizat Prohibitoria |
| Informe ao menos um dos documentos   | acima e clique em "Localizar Profissional". |                        |

b. Caso o profissional seja localizado, mas não possua a atividade para a qual está sendo vinculado (Administrador de Banco), clique em NOVA ATIVIDADE(1), selecione a atividade(2) e clique em SALVAR(3).

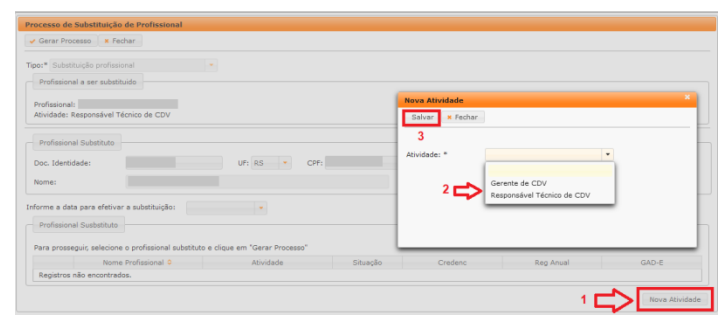

c. Caso o profissional não seja localizado, será necessário fazer a inclusão:

| ſ | Profissional                  |                                       |        |          |                      |                        |
|---|-------------------------------|---------------------------------------|--------|----------|----------------------|------------------------|
|   | Doc. Identidade:              | UF:                                   | RS     |          | CPF:                 | Localizar Profissional |
|   | O profissional não foi locali | zado. Caso deseja incluir clique no b | otão a | ao lado. | Incluir Profissional | $\triangleleft$        |

- d. Clique em INCLUIR PROFISSIONAL, digite o RG e o CPF e clique em AVANÇAR:
- e. Preencha os dados exigidos, selecione a atividade e clique em SALVAR PROFISSIONAL:

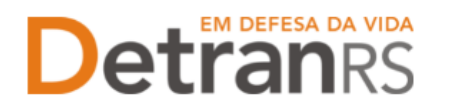

| Inclusão Profissional |                                              |
|-----------------------|----------------------------------------------|
| Nome: *               |                                              |
| Data Nascimento: *    | © Emancipado:                                |
| Telefone:             | Celular:                                     |
| E-mail*:              |                                              |
| Escolaridade          |                                              |
| Escolaridade:         | •                                            |
| Instituição:          | UF: 💌                                        |
| Data conclusão:       | 0                                            |
| Endereço              |                                              |
| CEP:*                 | Tipo Logradouro:                             |
| Logradouro:*          | Número:                                      |
| Complemento:          | Bairro:*                                     |
| Município:*           | UF:*                                         |
|                       |                                              |
| Atividade: *          | ·                                            |
|                       | Gerente de CDV<br>Responsável Técnico de CDV |

- f. O profissional passará a constar na lista como localizado.
- g. Selecione o profissional e a atividade desejada e clique em GERAR SOLICITAÇÃO:

| Profissiona<br>Para prosse | guir, selecione o profissional substitut | o e clique em "Gerar Processo"          |                        |         |           |                |
|----------------------------|------------------------------------------|-----------------------------------------|------------------------|---------|-----------|----------------|
| ₽.                         | Nome Profissional ©                      | Atividade<br>Responsável Técnico de CDV | Situação<br>Cadastrada | Credenc | Reg Anual | GAD-E          |
|                            |                                          |                                         |                        |         |           | Nova Atividade |

- h. Ao ser localizado o profissional, selecione a atividade que deseja vincular.
- i. Confira e corrija dados como telefone, e-mail e endereço.
- j. Clique em GERAR SOLICITAÇÃO:

| • Gerar Solicitação 👘                                                                                                    | K Fechar  |            |               |                              |                                          |
|----------------------------------------------------------------------------------------------------|-----------|------------|---------------|------------------------------|------------------------------------------|
| Nro Documento:<br>Nome:                                                                                                    |           | UF: RS •   | CPFI          |                              |                                          |
| ividades do profissiona                                                                                                    | il.       |            |               |                              |                                          |
| Abi                                                                                                    | ridade    | Situação   | Credenc       | Reg Anual                    | GAD-E                                    |
| Instruc                                                                                                    | OF PTACCO | Homologada | 10/11/2017    | 10/11/2018                   | 10/11/2017                               |
| Telefone:<br>E-mail:                                                                                                    | 51        | Celular:   | Dados disponi | veis para atualização pelo C | FC                                       |
| E-mail:                                                                                                    | 51        | Celular:   | Dados disponi | veis para atualização pelo C | CFC                                      |
| E-mail:<br>Escolaridade<br>Escolaridade:                                                                                                    | 51        | Celular:   | Dados disponi | veis para atualização pelo C | SFC                                      |
| E-mail:<br>Escolaridade<br>Escolaridade<br>Instituição:                                                                                           | 51        | Celular:   | Dados disponi | veis para atualização pelo C | 3FC                                      |
| Data Hascimanto:<br>Telefone:<br>E-mail:<br>Escolaridade<br>Escolaridade:<br>Instituição:<br>Data conclusão:                                      | 51        | Celular:   | Dados disponi | veis para atualização pelo C | FC                                       |
| Uata Pascimanto:<br>Telefone:<br>E-mail:<br>Escolaridade<br>Escolaridade:<br>Instituição:<br>Data conclusão:<br>Endereço                          | 51        | Celular    | UF2 RS +      | veis para atualização pelo C | FC                                       |
| Usa vasonento:<br>Telefone:<br>E-mail:<br>Escolaridade<br>Escolaridade<br>Insthuição:<br>Data conclusão:<br>Endereço<br>CEP.*                     | 51        | Celular    | UP: RS +      | veis para atualização pelo C | SFC                                      |
| CEP+*<br>Logradomento:<br>Telefone:<br>E-mail:<br>Escolaridade<br>Insthuição:<br>Data conclusão:<br>Endereço<br>CEP+*                             | 51        | Celular    | Dados disponi | veis para atualização pelo C | SFC                                      |
| Usa rasonento:<br>Telefone:<br>Escolaridade<br>Escolaridade<br>Instruição:<br>Data conclusão:<br>Endereço<br>CEP:*<br>Logradouro*<br>Complemento: | 51        | Celular:   | Dados disponi | veis para atualização pelo C | SFC<br>disponiveis para<br>ação pelo CFC |

- k. Clique em 'GerarDoc' para gerar o Requerimento de Vinculação.
- 2. Clique na aba 'Documentos'.
- 3. No botão GERAR DOCUMENTO, você terá acesso ao:
  - a. Requerimento de vinculação do profissional.
    - i. Clique para gerar o documento já preenchido pelo GEP.
    - ii. A empresa poderá optar entre a assinatura GOV.BR (gerar documento para assinatura digital) ou a assinatura no documento baixado (gerar documento para

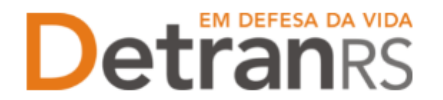

assinatura manual). Para maiores informações, verifique o Manual de Assinaturas (clique aqui).

iii. O requerimento deverá ser assinado tanto pelo responsável pela empresa quanto pelo profissional.

**IMPORTANTE:** <u>Utilize EXCLUSIVAMENTE o Requerimento e Termo de Adesão gerado</u> <u>pelo sistema GEP</u>.

| Edição Processo - Alteração de Endereço - Processo: 20240 | 000143             |                                                        |                                           |
|-----------------------------------------------------------|--------------------|--------------------------------------------------------|-------------------------------------------|
| ✓ Enviar Credenciamento X Cancelar Processo               | ar Docs × Fechar   |                                                        |                                           |
| Geral Documentos Endereço                                 |                    |                                                        |                                           |
| + Anexar Foto 🖌 🖌 Anexar todos documentos                 |                    | _                                                      |                                           |
| Documentos Solicitação ᅌ                                  | Açu                |                                                        | Situação                                  |
| Requerimento de vistoria para alteração de endereço       | + Carregar Arquivo | Gerar Documento                                        | Não Informado                             |
| Planta baixa                                              | + Carregar Arquivo | 1 Gerar documento para as<br>2 Gerar documento para as | sinatura manual<br>do<br>sinatura digital |
| Fotos                                                     | + Carregar Arquivo |                                                        | Não Informado                             |
| Fotos das instalações                                     | + Carregar Arquivo |                                                        | Não Informado                             |

4. Anexe os documentos exigidos e clique em ENVIAR CREDENCIAMENTO.

Ao finalizar o processo, o profissional receberá e-mail informando o credenciamento, vinculação e dados de acesso ao sistema. A empresa também é informada sobre a vinculação.

Para solicitar desvinculação de profissional Administrador de Banco

- No Menu, escolha 'PROCESSO'. Clique em 'NOVO'. Escolha 'DESVINCULAÇÃO DE PROFISSIONAL ' e clique em 'AVANÇAR'.
- O GEP apresentará a lista de profissionais da empresa. Selecione o profissional que deseja desvincular.

| Gera              | r Solicitação 🗙 Fechar              |                            |          |            |             |            |
|-------------------|-------------------------------------|----------------------------|----------|------------|-------------|------------|
| Nro Do<br>Ativida | ocumento:                           | UF                         | RS CPF:  |            |             |            |
|                   | Nome Profissional 🔻                 | Atividade ᅌ                | Situação | Credenc ≎  | Reg Anual ᅌ | GAD-E      |
|                   | PROFISSIONAL DE<br>TESTE            | Despachante de<br>Trânsito | ATIVO    | 10/03/2016 |             |            |
|                   | PAULO DA SILVA<br>MOURA             | Médico CFC                 | ATIVO    | 10/12/1999 |             | 10/10/2050 |
|                   | MEDICO PSICOLOGO<br>ONZE MIL E UM   | Médico CFC                 | ATIVO    | 02/08/2001 |             | 10/10/2050 |
|                   | MEDICO PSICOLOGO<br>ONZE MIL E TRES | Médico CFC                 | ATIVO    | 02/08/2001 |             | 10/10/2050 |
|                   | MEDICO PSICOLOGO                    | Médico CFC                 | ATIVO    | 02/08/2001 |             | 10/10/2050 |

- 3. Clique em Gerar Solicitação.
- 4. No botão GERAR DOCUMENTO, você terá acesso ao:
  - a. Requerimento de desvinculação do profissional.
    - i. Clique para gerar o documento já preenchido pelo GEP.
    - ii. A empresa poderá optar entre a assinatura GOV.BR (gerar documento para assinatura digital) ou a assinatura no documento baixado (gerar documento para

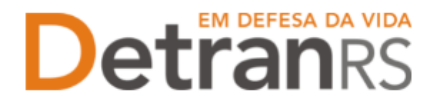

assinatura manual). Para maiores informações, verifique o Manual de Assinaturas (clique aqui).

iii. O requerimento deverá ser assinado apenas pelo responsável pela empresa.

# IMPORTANTE: Utilize EXCLUSIVAMENTE o Requerimento gerado pelo sistema GEP.

| ao Processo - Alteração de Endereço - Processo: 20240  | JU0143             |                                                                              |                                       |
|--------------------------------------------------------|--------------------|------------------------------------------------------------------------------|---------------------------------------|
| Enviar Credenciamento 🛛 🗙 Cancelar Processo 🛛 🔒 Export | ar Docs 🗙 Fechar   |                                                                              |                                       |
| eral Documentos Endereço                               |                    |                                                                              |                                       |
| + Anexar Foto V Anexar todos documentos                |                    |                                                                              |                                       |
| Documentos Solicitação 💠                               | Açı                |                                                                              | Situação                              |
| Requerimento de vistoria para alteração de endereço    | + Carregar Arquivo | Gerar Documento                                                              | Não Informado                         |
| Planta baixa                                           | + Carregar Arquivo | <ol> <li>Gerar documento para as</li> <li>Gerar documento para as</li> </ol> | ssinatura manual<br>ssinatura digital |
| Fotos                                                  | + Carregar Arquivo |                                                                              | Não Informado                         |
| Fotos das instalações                                  | + Carregar Arquivo |                                                                              | Não Informado                         |

- 5. Clique em 'ENVIAR CREDENCIAMENTO'.
- 6. Ao finalizar o processo, o profissional e empresa receberão e-mail informando sobre a desvinculação.

# Para solicitar substituição definitiva de profissional

O BANCO precisa ter vinculado pelo menos 01 Administrador de Banco para permanecer homologado. Ao desvincular este único profissional o BANCO será automaticamente bloqueado até que seja vinculado um substituto.

Para evitar este tipo de bloqueio foi desenvolvido o processo de **Substituição Definitiva de Profissional**: em um único processo poderá ser solicitada a **desvinculação do profissional que sai da empresa e a vinculação de seu substituto, sem bloqueios do BANCO.** 

Para isto, basta seguir o passo a passo.

- No Menu, escolha 'PROCESSO'. Clique em 'NOVO'. Escolha 'SUBSTITUIÇÃO PROFISSIONAL ' e clique em 'AVANÇAR'.
- 2. Selecione o profissional a ser substituído e clique em 'AVANÇAR'.

| Processo de   | e Substituição de Profissio     | onal                             |              |           |             |       |
|---------------|---------------------------------|----------------------------------|--------------|-----------|-------------|-------|
| 🖌 Avançar     | × Fechar                        |                                  |              |           |             |       |
|               |                                 |                                  |              |           |             |       |
| Tipo:* Subst  | tituição profissional           | -                                |              |           |             |       |
| Informe o tip | oo de processo.                 |                                  |              |           |             |       |
| Profission    | nal a ser substituido           |                                  |              |           |             |       |
|               |                                 |                                  |              |           |             |       |
| Para pross    | seguir, selecione o profissiona | I que deseja substituir e clique | em "Avançar" |           |             |       |
|               | Nome Profissional 🔻             | Atividade 💠                      | Situação     | Credenc 🗘 | Reg Anual 🗘 | GAD-E |
|               |                                 | Responsável Técnico de<br>CDV    | HOMOLOGADO   |           |             |       |
|               |                                 | Gerente de CDV                   | HOMOLOGADO   |           |             |       |
|               |                                 | Gerente de CDV                   | HOMOLOGADO   |           |             |       |
|               |                                 |                                  | 14 AL 1 P    | > > 25 🗸  |             |       |

3. Informe o RG ou o CPF do substituto e clique em 'LOCALIZAR PROFISSIONAL'.

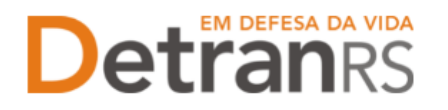

| Solicitação de Substituição de Profissional                                    |
|--------------------------------------------------------------------------------|
| 🖌 Gerar Solicitação 📔 🗙 Fechar                                                 |
| Profissional a ser substituido<br>Profissional:<br>Atividade:                  |
| Profissional Substituto Doc. Identidade: UF: RS  CPF: Localizar Profissional   |
| Informe ao menos um dos documentos acima e clique em "Localizar Profissional". |

 a. Caso o profissional seja localizado, mas não possua a atividade para a qual está sendo vinculado, clique em 'Nova Atividade' (1), selecione a atividade (2) e clique em Salvar (3).

| Gerar Processo     K Fechar                                                    |                             |
|--------------------------------------------------------------------------------|-----------------------------|
| por* Substituição profissional                                                 |                             |
| Profissional a ser substituido                                                 |                             |
| Profesional                                                                    | Nova Atividade              |
| Atividade: Responsável Técnico de CDV                                          | Salvar 🗶 Fechar             |
| Performent Distance                                                            | 3                           |
|                                                                                | Atividade: *                |
| Doc. Identidade: UF: RS • CPF:                                                 |                             |
| Nome:                                                                          | 2 C                         |
| forme a data para efetivar a substituição: •                                   | Responsiver restrict de COV |
| Profissional Susbstituto                                                       |                             |
| Para enessenuir selerione o enfissional substitute e rinue em "Gerar Processo" |                             |
| Nome Profissional 0 Atividade Situação                                         | Credenc Reg Anual GAD-E     |
| Registros não encontrados.                                                     |                             |

b. Caso o profissional não seja localizado, será necessário fazer a inclusão:

| ſ | Profissional Substituto       |                                  |        |         |       |                   |      |                        |  |
|---|-------------------------------|----------------------------------|--------|---------|-------|-------------------|------|------------------------|--|
|   | Doc. Identidade:              |                                  | UF:    | RS      | -     | CPF:              |      | Localizar Profissional |  |
|   | O profissional não foi locali | izado. Caso deseja incluir cliqu | e no b | otão ao | lado. | Incluir Profissio | onal |                        |  |

c. Clique em 'INCLUIR PROFISSIONAL', digite o RG e o CPF e clique em AVANÇAR:

| Inclusão Profission | al       |     |      | × |
|---------------------|----------|-----|------|---|
| Avançar Limpar      | × Fechar |     |      |   |
| Nº Documento:       |          | UF: | CPF: |   |

d. Preencha os dados exigidos, selecione a atividade e clique em 'SALVAR PROFISSIONAL':

| Inclusão Profissional |                            |
|-----------------------|----------------------------|
| Nome: *               |                            |
| Data Nascimento: *    | 6 Emancipado:              |
| Telefone:             | Celular:                   |
| E-mail*:              |                            |
| Escolaridade          |                            |
| Escolaridade:         | •                          |
| Instituição:          | UF: 💌                      |
| Data conclusão:       | 0                          |
| Endereço              |                            |
| CEP:*                 | Tipo Logradouro:           |
| Logradouro:*          | Número:                    |
| Complemento:          | Bairro:*                   |
| Município:*           | UF:*                       |
|                       |                            |
| Atividade: *          | •                          |
|                       | Gerente de CDV             |
|                       | Responsaver reunico de CDV |

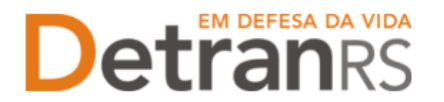

- e. O profissional passará a constar na lista como localizado.
- f. Selecione o profissional e a atividade desejada e clique em 'GERAR SOLICITAÇÃO':

| Profissio<br>Para pross | nal Susbstituto     | to e clique em "Gerar Processo"         |                        |         |           |                |
|-------------------------|---------------------|-----------------------------------------|------------------------|---------|-----------|----------------|
|                         | Nome Profissional ᅌ | Atividade<br>Responsável Técnico de CDV | Situação<br>Cadastrada | Credenc | Reg Anual | GAD-E          |
|                         |                     |                                         |                        |         |           | Nova Atividade |

 g. Caso o profissional seja localizado, selecione a atividade desejada e clique em 'GERAR SOLICITAÇÃO':

| Gerar Solicitaç  | ao 🗙 Fechar                         |                                 |          |                        |           |       |
|------------------|-------------------------------------|---------------------------------|----------|------------------------|-----------|-------|
| Profissional a : | ser substituido                     |                                 |          |                        |           |       |
|                  |                                     |                                 |          |                        |           |       |
| ofissional:      |                                     |                                 |          |                        |           |       |
|                  |                                     |                                 |          |                        |           |       |
| Profissional Su  | ibstituto                           |                                 |          |                        |           |       |
| aa Tdantidada    |                                     |                                 |          | Localizar Drofissional |           |       |
| bc. Identidade   |                                     | On KS CP                        |          | Localizar Profissional |           |       |
| ome:             |                                     |                                 |          |                        |           |       |
|                  | A                                   |                                 |          |                        |           |       |
| Profissional Su  | Isbstituto                          |                                 |          |                        |           |       |
| ara prosseguir,  | selecione o profissional substituti | e clique em "Gerar Solicitação" |          |                        |           |       |
|                  | Nome Profissional 🗘                 | Atividade                       | Situação | Credenc                | Reg Anual | GAD-E |
|                  |                                     |                                 |          |                        |           |       |

- 4. No botão GERAR DOCUMENTO, você terá acesso ao:
  - a. Requerimento de vinculação do profissional (que ingressa)
  - b. E ao Requerimento de desvinculação do profissional (que será retirado)
    - i. Clique para gerar o documento já preenchido pelo GEP.
    - ii. A empresa poderá optar entre a assinatura GOV.BR (gerar documento para assinatura digital) ou a assinatura no documento baixado (gerar documento para assinatura manual). Para maiores informações, verifique o Manual de Assinaturas (clique aqui).
    - iii. O requerimento de vinculação deverá ser assinado tanto pelo responsável pela empresa quanto pelo profissional. Já o de desvinculação, apenas pelo responsável pela empresa.

**IMPORTANTE:** <u>Utilize EXCLUSIVAMENTE o Requerimento e Termo de Adesão gerado</u> <u>pelo sistema GEP</u>.

| Enviar Credenciamento 🛛 🗙 Cancelar Processo 🛛 🚨 Exporta | ar Docs 🛛 🗶 Fechar                    |                                                        |                                                        |
|---------------------------------------------------------|---------------------------------------|--------------------------------------------------------|--------------------------------------------------------|
| eral Documentos Endereço                                |                                       |                                                        |                                                        |
| + Anexar Foto 🖌 Anexar todos documentos                 |                                       |                                                        |                                                        |
| Documentos Solicitação 🗢                                | Act                                   |                                                        | Situação                                               |
| Requerimento de vistoria para alteração de endereco     | + Carregar Arquivo                    | Gerar Documento                                        | Não Informado                                          |
|                                                         |                                       | _                                                      | -                                                      |
| Planta baixa                                            | + Carregar Arquivo                    | 1 Gerar documento para as                              | ssinatura manual<br>di<br>ssinatura digital            |
| Planta baixa<br>Fotos                                   | Carregar Arquivo     Carregar Arquivo | 1 Gerar documento para as<br>2 Gerar documento para as | ssinatura manual<br>ssinatura digital<br>Não Informado |

5. Ao anexar TODOS os documentos exigidos, clique em 'ENVIAR CREDENCIAMENTO'.

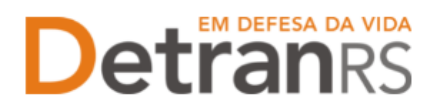

6. Ao finalizar o processo, os profissionais (vinculado e desvinculado) e a empresa receberão email informando sobre o processo.

# Para atualização de dados da empresa (razão social, nome fantasia, endereço)

- 1. No Menu, escolha 'PROCESSO'. Clique em 'NOVO'. Escolha 'ALTERAÇÃO DE DADOS CADASTRAIS DA EMPRESA' e clique em 'AVANÇAR'.
- 2. Informe os dados que deseja alterar:
  - a. Razão social
  - b. Nome fantasia
  - c. Tipo empresarial
  - d. Endereço.
    - i. Verifique o CEP correto no site dos Correios: www.correios.com.br
    - ii. Preencha os demais dados do endereço.
      - 1. Quando se tratar de um CEP geral, será necessário informar tipo de logradouro e bairro.
      - 2. Quando se tratar de RS ou BR:
        - a. O 'KM' deverá ser informado no complemento.
        - b. Em número, apenas a numeração do local.
      - 3. Se o endereço não tiver numeração, não preencher.
  - e. Verifique se os dados estão corretos e completos.
  - f. Clique em "GERAR PROCESSO"
- 3. O processo ficará em modo 'RASCUNHO', até que a empresa anexe todos os documentos e encaminhe para o Credenciamento. Mas, atenção: um processo só fica em 'RASCUNHO' por 30 (trinta) dias. No 31.º dia, o processo será automaticamente cancelado pelo sistema e será necessário abrir novo processo.
- 4. Clique na aba 'DOCUMENTOS'

| Edição Processo - Alteração de Endereço - Processo: 2021002397           |                        |   |          |        |              |        |           |
|--------------------------------------------------------------------------|------------------------|---|----------|--------|--------------|--------|-----------|
| 🛩 Enviar Credenciamento 🛛 4 Cancelar Processo 🛸 Exportar Docs 🔍 🗙 Fechar |                        |   |          |        |              |        |           |
| Geral Documentos Endereço Histórico                                      |                        |   |          |        |              |        | _         |
| Documentos Solicitação 🗢                                                 | Ações                  |   | Situação | Motivo | Onde Retirar | Modelo | Gerar Doc |
| Requerimento de vistoria para alteração de endereço                      | Q Visualizar X Remover |   | Pendente |        |              |        |           |
| Planta baixa do imóvel, escala 1:50                                      | Q Visualizar X Remover |   | Pendente |        |              |        | 2         |
| Foto da fachada do imóvel                                                | Q Visualizar X Remover | 3 | Pendente |        |              |        |           |
|                                                                          |                        |   |          |        |              |        |           |

- 7. No botão GERAR DOCUMENTO, você terá acesso ao:
  - c. Requerimento de vinculação do profissional (que ingressa)
  - d. E ao Requerimento de desvinculação do profissional (que será retirado)
    - i. Clique para gerar o documento já preenchido pelo GEP.

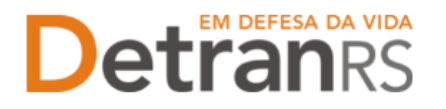

- ii. A empresa poderá optar entre a assinatura GOV.BR (gerar documento para assinatura digital) ou a assinatura no documento baixado (gerar documento para assinatura manual). Para maiores informações, verifique o Manual de Assinaturas (clique aqui).
- iii. O requerimento de vinculação deverá ser assinado tanto pelo responsável pela empresa quanto pelo profissional. Já o de desvinculação, apenas pelo responsável pela empresa.

**IMPORTANTE:** Utilize EXCLUSIVAMENTE o Requerimento e Termo de Adesão gerado pelo sistema GEP.

| Situação                       |
|--------------------------------|
| Situação                       |
| Situação                       |
|                                |
| Não Informad                   |
| cumento para assinatura manual |
| Não Informac                   |
|                                |

a. Anexe TODOS os documentos exigidos e clique em 'ENVIAR CREDENCIAMENTO'.

# 5. O Credenciamento irá fazer a análise dos documentos. O processo poderá:

- a. Ser devolvido para a empresa para revisão (correção):
  - i. O campo 'MOTIVO' mostrará porque o documento foi rejeitado e o que precisa ser corrigido.
  - ii. Remova o documento e anexe novo documento corrigido (correto).
  - iii. Clique em 'ENVIAR CREDENCIAMENTO'.
- b. Ao receber retorno da empresa iremos concluir o processo.

i. O sistema irá atualizar o cadastro da empresa para o novo endereço e irá encaminhar e-mail para a empresa informando sobre a atualização.